NCB外為スーパーダイレクトでは、入力画面に各種のボタン機能を用意しています。 各ボタンの概要は以下のとおりです。(詳細は該当頁をご参照ください。)

| ボタン               | 機能概要                                                                                                    | 対象サービス |      |      |       |       |  |
|-------------------|----------------------------------------------------------------------------------------------------|--------|------|------|-------|-------|--|
|                   |                                                                                                    | 共通     | 仕回送金 | 外貨預金 | 輸入信用状 | 被仕向送金 |  |
| Q 送金人情報   Q 依頼人情報 | お客さまが事前に登録した依頼人情報(送金人または輸入信用状の発行<br>依頼人)が一覧表示されますので、この中から選択することで、依頼人<br>名(送金人/発行依頼人名義)や住所等の情報が自動で入力されます。<br>>>>>> P.137 参照 | _      | 0    | _    | 0     |       |  |
| Q 受益者情報           | お客さまが事前に登録した受益者情報(送金受取人または輸入信用状の<br>受益者)が一覧表示されますので、この中から選択することで、受益者<br>名/住所や相手銀行等の情報が自動で入力されます。<br>>>>>> P.140 参照         | _      | 0    | _    | 0     | —     |  |
| Q 送金目的情報          | お客さまが事前に登録した送金目的情報が一覧表示されますので、この<br>中から選択することで送金目的/送金理由が自動で入力されます。<br>>>>>> P.144 参照                                       | _      | 0    | _    | _     | 0     |  |
| デンブレート保存          | 依頼結果、修正結果、または照会結果画面から、よくある取引の内容を<br>テンプレート (雛型) として登録することができます。                                                            | _      | 0    |      | 0     | _     |  |
| ▶ テンプレート読込        | 依頼入力画面から、お客さまがあらかじめ登録したテンプレート(よく<br>ある取引の内容を登録した雛型)を読み込むことで入力の手間を省くこ<br>とかできます。<br><b>&gt;&gt;&gt;&gt;&gt; P.148 参照</b>    | _      | 0    |      | 0     |       |  |
| ▶ 復写作成            | 照会内容を複写/再利用したうえで、新しい依頼取らを作成することが<br>できます。<br>※※ P.150 参照                                                                   | _      | 0    | _    | 0     | _     |  |
| <b>一</b> 時保存      | 入力を一時中断して保存することができます。中断した取らは作成中取<br>引一覧画面より選択し再開することができます。                                                                 | _      | 0    | _    | 0     |       |  |
| ファイル選択            | 各種添付書類を PDF 形式ファイルで登録することができます。<br>>>>>> P.153 参照                                                                          | _      | 0    | _    | 0     | 0     |  |
| Q 直物公示相場          | 当行の公示相場を確認することができます。(外貨預金振替の直物取引<br>に適用します。)<br>>>>>> P.67 参照                                                              | _      | —    | 0    |       | —     |  |
| Q 受益者証明書          | 受益者証明書に関する定型文言(信用状条件)が一覧表示されますので、<br>この中から選択することで、自動で入力されます。                                                               | _      | —    | _    | 0     | —     |  |
| Q その他要求書類         | その他の要求書に関する定型文言(信用状条件)が一覧表示されますの<br>で、この中から選択することで、自動で入力されます。                                                              | _      | _    | _    | 0     | _     |  |
|                   | お客さまのお申込内容(申込書)や当行が作成した計算書などを PDF<br>形式ファイルで印刷できます。                                                                        | 0      | —    |      |       | —     |  |
| こう ファイル取得         | お客さまのお申込内容(申込書)や当行が作成した計算書などをファイ<br>ルで取得できます。<br>>>>>> P.159 参照                                                            | 0      | _    | _    |       | _     |  |
|                   | カレンダーが表示されますので、この中から日付を選択することができます。                                                                                        | 0      | _    | _    | _     | _     |  |

|          |                                                                                            | 対象サービス     |      |      |       |       |  |
|----------|--------------------------------------------------------------------------------------------|------------|------|------|-------|-------|--|
| ボタン      | 機能概要                                                                                       | <b>芬</b> 通 | 仕良姿金 | 外貨預金 | 輸入信用状 | 被仕向送金 |  |
|          | マウス操作による入力を行うことでキーボード入力情報の不正記録<br>(キーロガー)を防ぐことができます。<br><b>&gt;&gt;&gt;&gt;&gt; P.7 参照</b> | 0          | _    | _    |       | _     |  |
| 邏択       | チェックすると一覧のすべての取引を選択し、チェックを外すとすべて<br>の選択を解除します。                                             | 0          | _    | _    |       | _     |  |
| 全選択(全解除) | ユーザへの外為権限設定時、同一カテゴリ内の全ての権限チェックを一<br>括で設定または解除することができます。                                    | 0          | _    | _    | _     | _     |  |